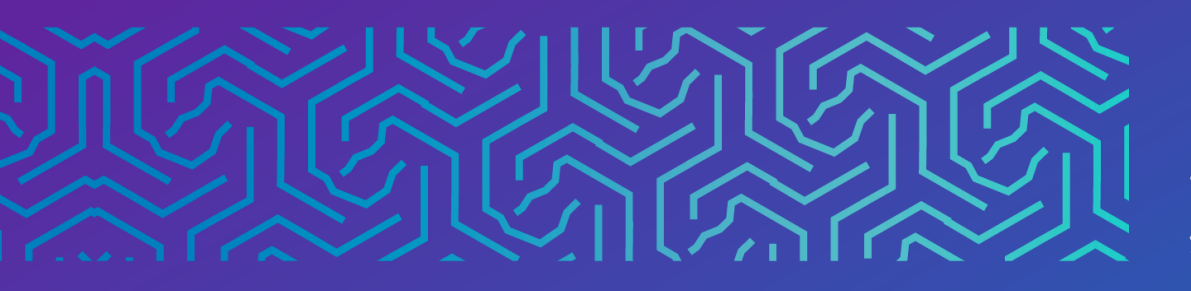

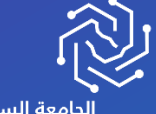

الجامعة السعودية الإلكترونية SAUDI ELECTRONIC UNIVERSITY 2011-1432 وكالة الجامعة للشـؤون التعليميـــة Vice Presidency of Academic Affairs

# التقويم

۲.۲۳

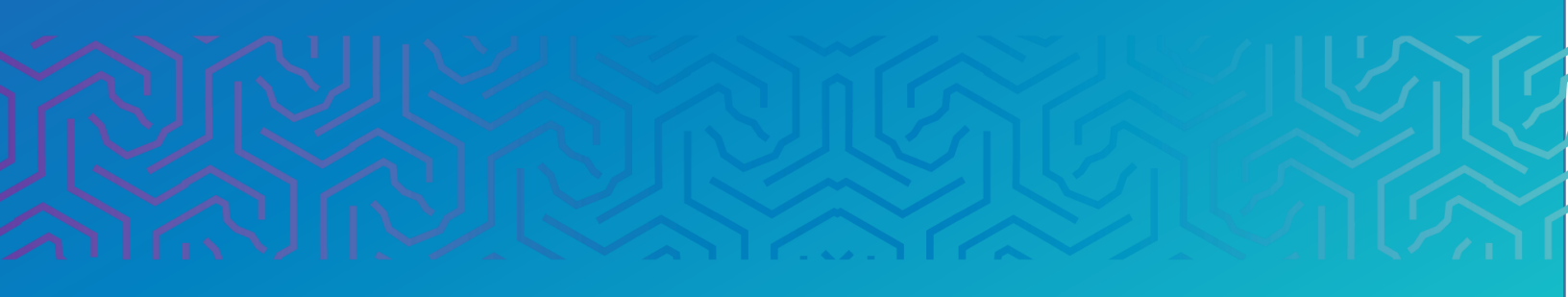

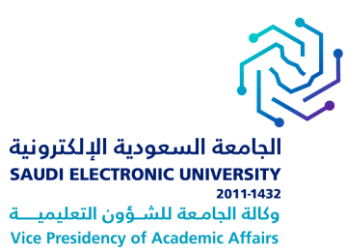

#### المقدمة

تتيح لك أداة التقويم إمكانية عرض الأحداث حسب اليوم، أو الأسبوع، أو الشهر، أو السنة. ويمكنك عرض الأحداث القادمة والماضية، وتنظيمها ضمن فئات. ويعرض التقويم طريقة عرض مجمعة لجميع المقررات الدراسية والمنتديات، ويمكن اضافة أحداث التقويم الشخصية الخاصة بالمستخدم. ويمكنك عرض الأحداث بحسب اليوم أو الأسبوع أو الشهر ويمكنك أيضا عرض الأحداث القادمة والماضية، وتنظيمها ضمن فئات.

## أولاً | الوصول إلى التقويم

- ا. الوصول إلى التقويم من الصفحة الرئيسية، حيث يكون بإمكانك عرض كل العناصر الموجودة في التقويم الخاص بك وتتوفر لديك خيارات إضافة الأحداث الشخصية وتعديلها. ومن هنا يمكنك أن تستعرض:
  - ملاحظاتك واحداثك الخاصة.
  - ادخالات كل المقررات الدراسية التي قمت بالتسجيل فيها.
  - إدخال المنتديات والمجموعات التي قمت بالتسجيل فيها.
    - أحداث على مستوى الجامعة.
- ٢. الوصول إلى التقويم من خلال إحدى الدورات التدريبية، تظهر لك فقط عناصر التقويم التي تتعلق بالدورة التدريبية الخاصة بك. هنا تظهر أحداث التقويم لكل أعضاء الدورة التدريبية. وتشتمل الإدخالات المشتركة على الاختبارات القادمة، أو تواريخ استحقاق الواجبات، أو المحاضرات الخاصة.

#### ملاحظة:

يمكن للطالب معرفة الأحداث المضافة من المدرس، مثل:

- تذكير بالاجتماعات الخاصة بالمقرر الدراسي والمناقشات
  - مواعيد تسليم الأنشطة والواجبات .
- مقترحات لمحافظة الطلبة على مستوياتهم او تحسينها.

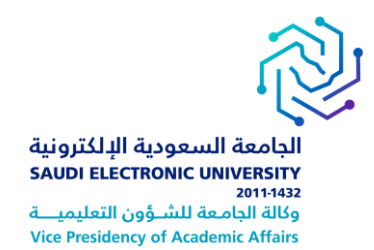

## كيفية فتح التقويم:

- اختر المقرر من قائمة المقررات الدراسية. سوف تنتقل إلى صفحة المقرر.
  - اختر أدوات من القائمة.
  - من قائمة أدوات حدد التقويم.

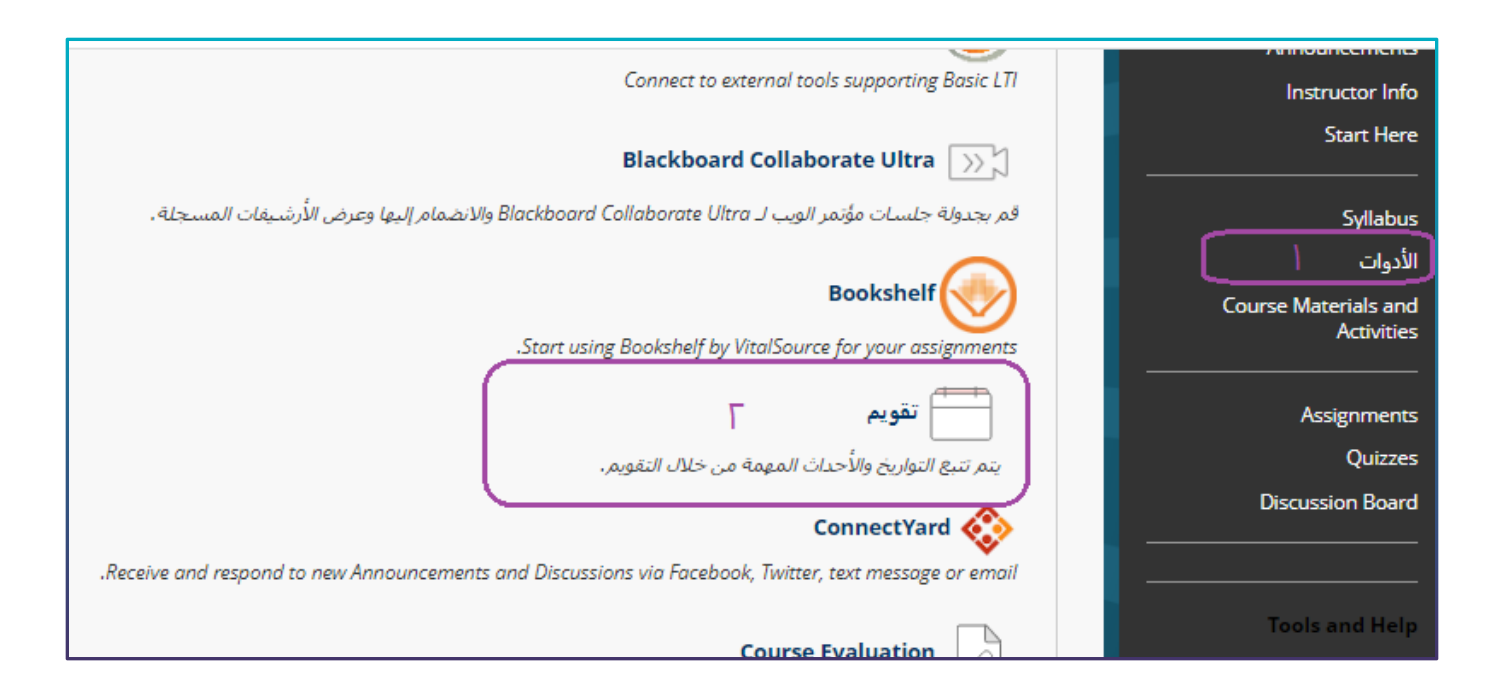

## · طريقة ثانية لفتح التقويم

في رأس الصفحة، انقر فوق السهم بجانب اسمك للوصول إلى قائمة التنقل العامة، ثم انقر فوق رمز التقويم الخاصة بي.

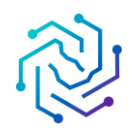

الجامعة السعودية الإلكترونية SAUDI ELECTRONIC UNIVERSITY 2011-1432 وكالة الجامعة للشؤون التعليميـــة Vice Presidency of Academic Affairs

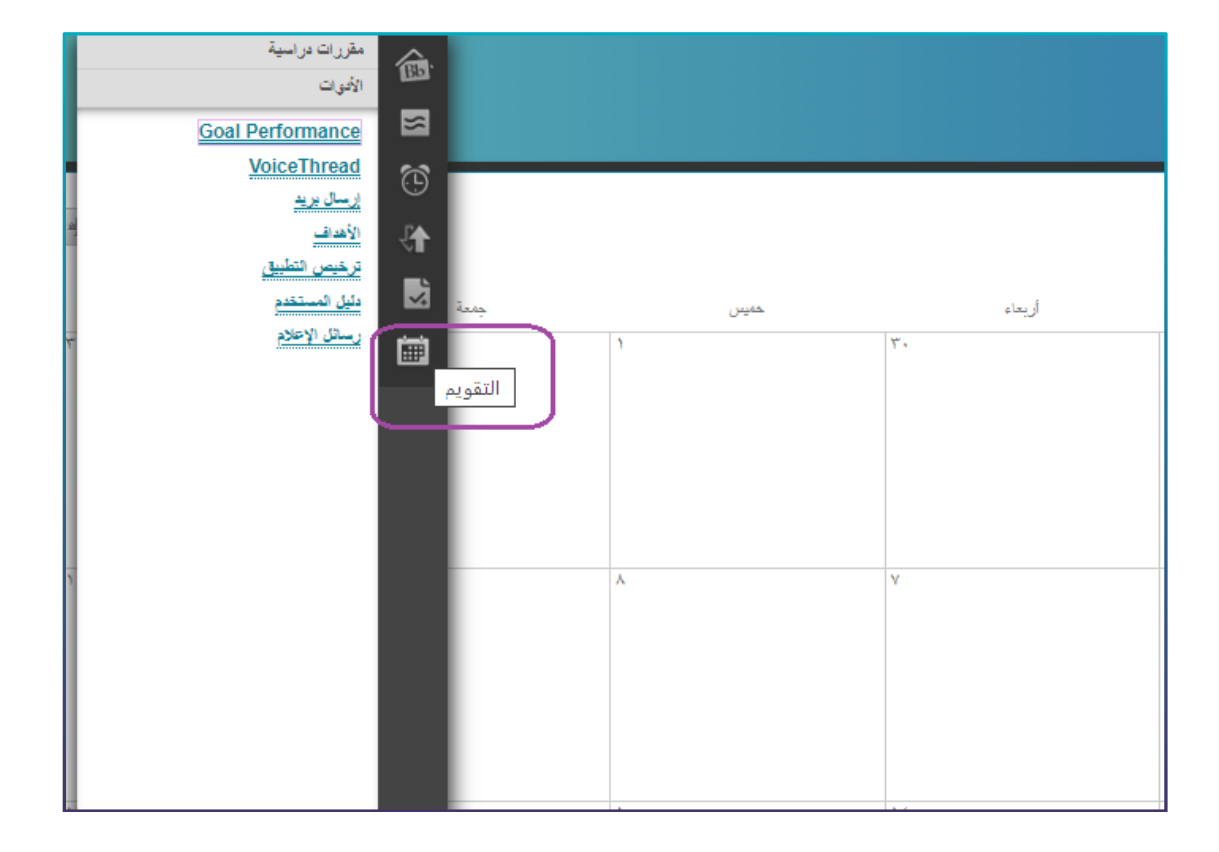

#### كيفية إنشاء حدث شخصي:

- ا. في صفحة التقويم الشخصي، انقر فوق (+) إنشاء حدث شخصي.
  - ۲. من خلال صفحة إنشاء حدث شخصی، اکتب اسم الحدث.
    - ۳. اکتب الوصف.
- ٤. استخدم حقلي البدء والإنهاء، لتحديد التاريخ وحقلي طوال اليوم وتكرار.
  - ٥. انقر فوق حفظ.

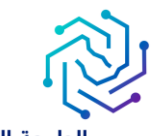

الجامعة السعودية الإلكترونية SAUDI ELECTRONIC UNIVERSITY 2011-1432 وكالة الجامعة للشؤون التعليمية Vice Presidency of Academic Affairs

|    | +                                                                                                    |                  |
|----|----------------------------------------------------------------------------------------------------|------------------|
|    | آريعاء خميس جمعة سبت                                                                                      |                  |
|    | м. <u>L</u> л. м.                                                                                         |                  |
|    |                                                                                                    |                  |
|    | 1• 9. Λ. V                                                                                                |                  |
|    |                                                                                                    |                  |
|    |                                                                                                    |                  |
|    |                                                                                                    |                  |
|    | ×                                                                                                    | النشاء           |
|    |                                                                                                    |                  |
|    |                                                                                                    |                  |
|    |                                                                                                    | التقمر           |
| ۳. | مرب <b>•</b>                                                                                              | التقور           |
|    | باريخ المركز (مفتاح الإدخال ENTER). التنقل بين التواريخ (CTRL/COMMAND + سـهم لليمين/لليسار). مسـاعدة<br>¬ | حدد ال<br>اخافية |
|    |                                                                                                    | 'a VII           |
|    |                                                                                                    | 12201            |
| V  | طوال اليوم تكرار                                                                                          | _                |
|    | ، الحدث: <mark>س</mark>                                                                                   | وصف              |
|    |                                                                                                    |                  |
|    |                                                                                                    |                  |
|    | ξ                                                                                                    |                  |
| ١٤ |                                                                                                    |                  |
|    | إلغاء الأمر حفظ                                                                                           | - 1              |
|    |                                                                                                    | h,               |
|    |                                                                                                    |                  |

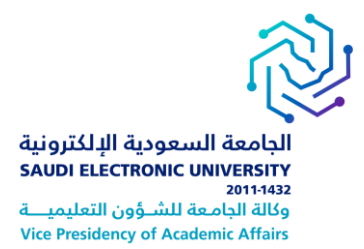

### طرق عرض التقويم

يمكنك تغيير طريقة عرض التقويم بحيث يكون عن طريق الأيام، الأسابيع، الأشهر او السنوات

- ا. من قائمة أدوات .
- ۲. انقر فوق التقويم.
- . في الصفحة التقويم الشخصي تستطيع الانتقال بين الأيام والأشهر.
  - ٤. لتحدد خيار العرض شهر، أو أسبوع، أو يوم.

| 0 🖻                                   |           |                 |          |          |        |        |       |                       |       |        |    |  |  |
|---------------------------------------|-----------|-----------------|----------|----------|--------|--------|-------|-----------------------|-------|--------|----|--|--|
| Computer Programming<br>I-NEW-2021-10 | التقويم ٢ |                 |          |          |        |        | (     | اليوم 🔇 🖌 ديسمبر ۲۰۲۲ |       |        |    |  |  |
| الصفحة الرئيسية                       |           |                 |          |          |        |        |       | أحد                   | ائنين | تلاثاء |    |  |  |
| Announcements                         |           |                 |          |          |        |        |       |                       |       |        |    |  |  |
| Instructor Info                       | >         | < دیسمبر ۲۰۲۲ > |          |          |        |        |       |                       |       |        |    |  |  |
| Start Here                            | الأحد     | الاثنين         | (لثلاثاء | الأريعاء | الخميس | الجمعة | السبت |                       |       |        |    |  |  |
|                                       |           |                 |          |          | ١      | ۲      | ٣     |                       |       |        |    |  |  |
| Syllabus                              | ٤         | ٥               | ٦        | ۷        | ٨      | ٩      | ٦٠    |                       |       |        |    |  |  |
| الأدوات أ                             | 11        | ١٢              | ١٣       | ١٤       | ١٥     | 17     | ١٧    | ٤                     | 1     |        | ٦  |  |  |
| Course Materials and<br>Activities    | 1.4       | 19              | ۲۰       | ۲۱       | ۲۲     | ۲٣     | ۲٤    |                       |       |        |    |  |  |
|                                       | ۲۰        | 87              | ۲۷       | ۲۸       | ۲٩     | ٣٠     | ۳١    |                       |       |        |    |  |  |
| Assignments                           |           |                 |          |          |        |        |       |                       |       |        |    |  |  |
| Quizzes                               | التقويمات |                 |          |          |        |        |       | 1)                    | 1     |        | ۱۳ |  |  |
| Discussion Board                      | 🖌 المؤسسة |                 |          |          |        |        |       |                       |       |        |    |  |  |
|                                       | 🔽 شخصي    |                 |          |          |        |        |       |                       |       |        |    |  |  |

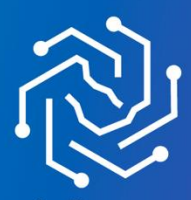

الجامعة السعودية الإلكترونية SAUDI ELECTRONIC UNIVERSITY 2011-1432